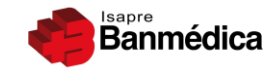

VIDA TRES

# Portal Pago Prestadores Web

# Actualización nueva modalidad:

# **Facturas Múltiples**

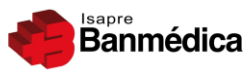

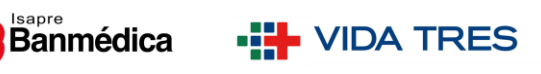

# Índice

| 1. | Intr                                              | oduco   | sión                                        |  |  |  |  |  |
|----|---------------------------------------------------|---------|---------------------------------------------|--|--|--|--|--|
| 2. | Ingr                                              | eso a   | l Portal Prestadores                        |  |  |  |  |  |
| 2  | .1. M                                             | ulti-S  | ociedades o Sociedad Individual5            |  |  |  |  |  |
| 2  | 2.2. Ventana Pagos                                |         |                                             |  |  |  |  |  |
| 2  | .3. Sc                                            | olicitu | d de Pago: Confirma etapas y datos de pago7 |  |  |  |  |  |
| 3. | Ingr                                              | eso d   | e bonos: Seleccionar modalidad8             |  |  |  |  |  |
| 3  | 3.1. Ingreso de bonos: Modo manual9               |         |                                             |  |  |  |  |  |
| 3  | .2. In                                            | greso   | de bonos: Modo Carga Masiva 10              |  |  |  |  |  |
| 3  | 3.3. Ingreso de bonos: Modo IMED 12               |         |                                             |  |  |  |  |  |
| 4. | 1. Generar SPP                                    |         |                                             |  |  |  |  |  |
| 4  | .1.                                               | SPP I   | Incompletas                                 |  |  |  |  |  |
| 4  | .2.                                               | Valic   | lación de bonos                             |  |  |  |  |  |
| 5. | 5. Ingreso de datos de Facturas múltiples15       |         |                                             |  |  |  |  |  |
| 5  | 5.1. Facturas múltiples con bonos Ambulatorios 15 |         |                                             |  |  |  |  |  |
|    | 5.1.                                              | 1.      | Botón Sub-Factura 17                        |  |  |  |  |  |
|    | 5.1.                                              | 2.      | Envío de SPP                                |  |  |  |  |  |
| 5  | .2.                                               | Factu   | uras múltiples con bonos IMED 20            |  |  |  |  |  |
|    | 5.2.                                              | 1.      | Botón Sub-Factura 25                        |  |  |  |  |  |
|    | 5.2.                                              | 2.      | Envío de SPP                                |  |  |  |  |  |
| 5  | .3.                                               | Nota    | s de Crédito                                |  |  |  |  |  |
| 6. | Con                                               | nprob   | ante de envío a revisión                    |  |  |  |  |  |
| 7. | Inco                                              | nven    | ientes                                      |  |  |  |  |  |

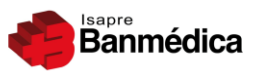

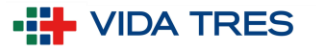

# 1. Introducción

El Portal Web se presenta a los Prestadores como una herramienta que entrega rapidez tanto en sus pagos como en la búsqueda de información, logrando así una independencia sobre el envío a cobro de sus documentos tributarios.

La mejora que hoy presentamos, y en la que buscamos orientar con éste documento, es para el ingreso de Facturas Múltiples las cuales se encontraban excluidas en las tareas que la plataforma podía realizar.

Llamamos Facturas Múltiples a una o más Facturas que entre sí generan una cuadratura correcta con un X número de bonos ingresados a una sola SPP.

A continuación seguiremos paso a paso lo que debe realizar el Prestador para ingresar y enviar a cobro éste tipo de combinación tributaria.

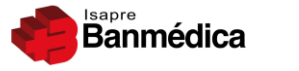

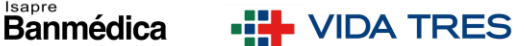

## 2. Ingreso al Portal Prestadores

Ingresando a https://prestadores.banmedica.cl/ encontrará la página principal.

Al costado derecho haga clic en el botón rojo "Ingrese al Portal".

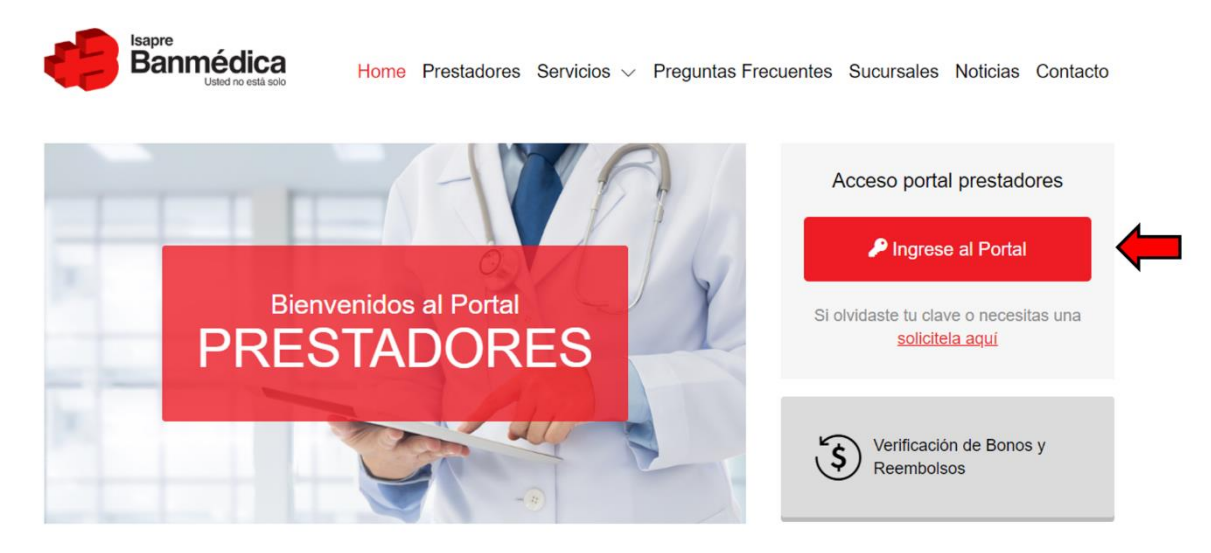

Imagen 1: Página principal Prestadores

En la siguiente pantalla ingrese Rut con el dígito verificador y clave del Administrador de la cuenta o bien la que el Administrador le otorgó.

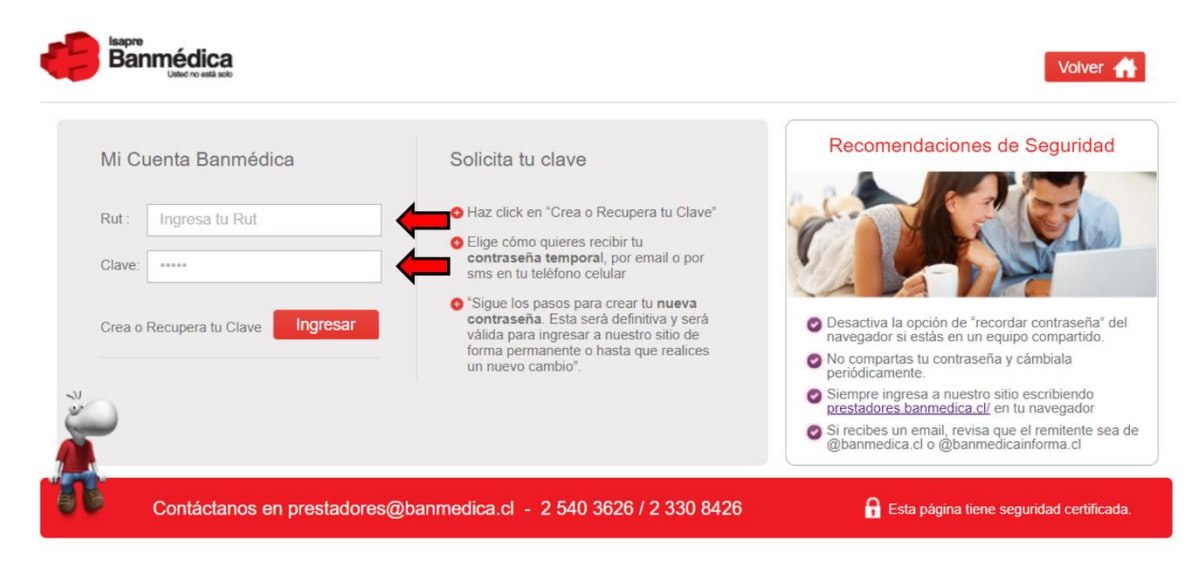

Imagen 2: Inicio de sesión Prestadores

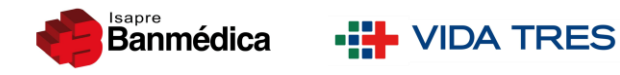

### 2.1. Multi-Sociedades o Sociedad Individual

Si el usuario administra más de una Sociedad o Institución, la siguiente página le solicitará seleccionar de una lista desplegable la que le corresponde a las Facturas que va a ingresar.

Una vez hecho esto haga clic en "Seleccionar".

| PORTAL PRESTAL      | DORES 🍓 👬                                                                                                    | Inicio   Cerrar Sesión            |
|---------------------|----------------------------------------------------------------------------------------------------|-----------------------------------|
| Seleccionar Holding |                                                                                                    |                                   |
|                     | Favor seleccione un prestador para continuar:<br>70360100-6 - ASOCIACION CHILENA DE SEGURIDAD •<br>Seleccionar<br>Por favor tenga presente que se debe seleccionar la persona o razón social cor<br>desea trabajar.<br>Para realizar solicitudes de pago de prestadores seleccionar el médico, instituci<br>sociedad que realizar á el cobro (emisión factura).<br>Si no tiene acceso el perfil adecuado, por favor solicite al Administrador de su E<br>a la Isapre que le asigne un nuevo perfil. | n la que se<br>ión o<br>Empresa o |

Imagen 3: Selección de Sociedad

Si el usuario sólo administra una Sociedad o Institución será dirigido a la página principal del usuario con los datos comerciales.

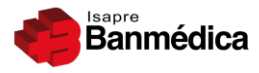

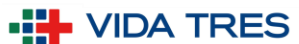

## 2.2. Ventana Pagos

A continuación procederá a seleccionar de la fila de encabezados la opción "Pagos".

| PORTAL PRESTA                                                              | DORES 🍓 👬                    | Inicio   Contac                                                                                                    | cto   Cerrar Sesión                               |
|----------------------------------------------------------------------------|------------------------------|----------------------------------------------------------------------------------------------------|---------------------------------------------------|
| Datos del Prestador Conve                                                  | nio Médico 🕴 Pagos 🔶 🔤 Medio | a Preventiva Documentos y Recursos Programa                                                                                                    | s Médicos                                         |
| Antecedentes de Contacto                                                   | Comercial                    | Actualizar datos 💵                                                                                                    |                                                   |
| Nombre y Apellidos Encargad<br>Teléfono<br>XXXXXXX<br>Dirección<br>XXXXXXX | o<br>E-mail<br>XXXX@XXXX.XXX | BIENVENIDO<br>al portal de prestadores de<br>Banmédica y Vida Tres, pert<br>al grupo Empresas Banmédi<br>Aquí Usted podrá informarso<br>convenios con cada una de<br>Isaores. | Isapres<br>enecientes<br>ca.<br>e de sus<br>estas |
| Región<br>XXXXXXX                                                          | Comuna<br>XXXXXXX            | Banmédica •                                                                                                    | A TRES                                            |

Imagen 4: Visualización Antecedentes Comerciales

A su izquierda tendrá a disposición el panel de acciones la cual será desplegable según seleccione cada una de ellas.

En este paso debe escoger la opción "Solicitud de Pago".

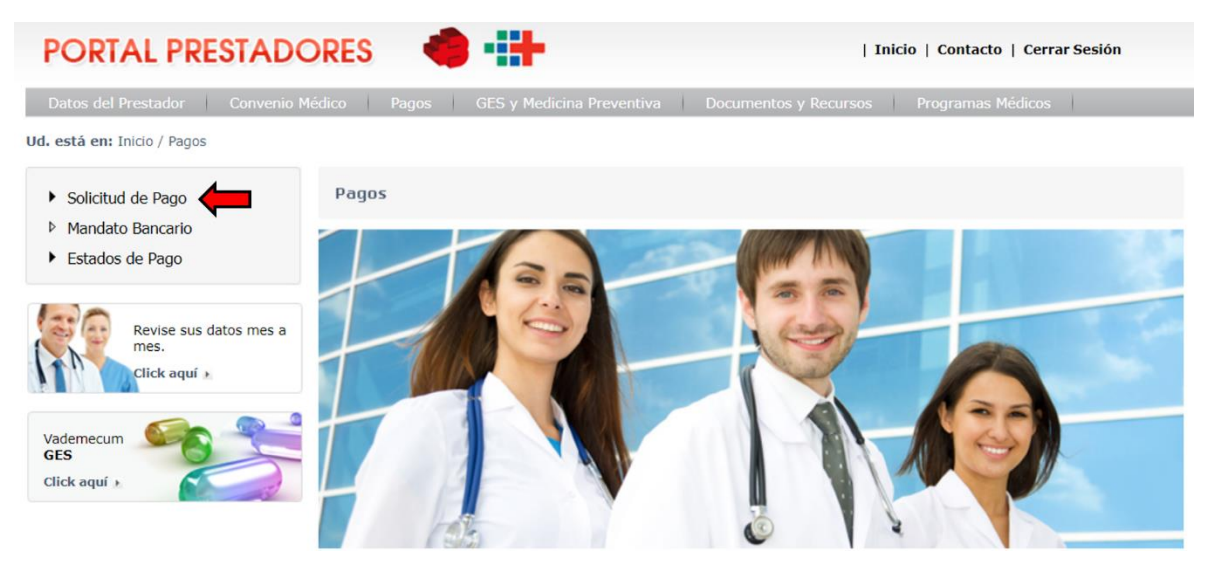

Imagen 5: Visualización Opción "Solicitud de Pago"

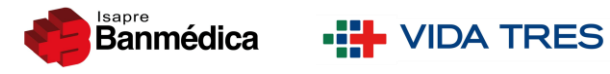

## 2.3. Solicitud de Pago: Confirma etapas y datos de pago

En la siguiente pantalla se señalan los pasos que debe seguir y los datos bancarios que posee ingresados en su Mandato Bancario.

Teniendo esto en conocimiento, debe hacer clic en "Aceptar".

| PORTAL PRESTADO                                               | ORES 4                                                                                                    | 🛊 -::+                                                                                    |                                         | Inicio   Contacto   Cerrar Se | esión               |  |  |
|---------------------------------------------------------------|----------------------------------------------------------------------------------------------------|-------------------------------------------------------------------------------------------|-----------------------------------------|-------------------------------|---------------------|--|--|
| Datos del Prestador Convenio M                                | lédico Pagos                                                                                                    | GES y Medicina Preve                                                                      | ntiva Documentos y Recu                 | irsos Programas Médicos       |                     |  |  |
| Ud. está en:                                                  |                                                                                                    |                                                                                           |                                         |                               |                     |  |  |
|                                                               | RUT PRESTADO                                                                                                    | R: XXXXXXXXX-X Nombre                                                                     | Institución: XXXXXXXXXXXX               |                               |                     |  |  |
| <ul> <li>Solicitud de Pago</li> <li>Ingreso de SPP</li> </ul> | Para realizar su s                                                                                                    | olicitud usted deberá realizar                                                            | os siguientes pasos:                    |                               | DESCARG             |  |  |
| <ul> <li>Consulta de SPP</li> <li>SPP Incompletas</li> </ul>  | <ol> <li>1 Ingresar los b</li> <li>2 Ingresar los d</li> <li>3 Esperar la con</li> </ol>                                                                                                    | onos que desea cobrar.<br>atos del documento tributario<br>firmación del ingreso de la SF | con el que se realizará la cobran<br>P. | ıza.                          | PDF<br>MANUAL<br>DF |  |  |
| Consulta de Bono                                              | Una vez ingresada completamente la SPP, la Isapre revisará y confirmará la aceptación del pago de la SPP. El estado<br>de la SPP será notificado por email y puede ser consultado en el Menú Consulta de SPP.                    |                                                                                           |                                         |                               |                     |  |  |
| <ul><li>Mandato Bancario</li><li>Estados de Pago</li></ul>    | Email de Contacto<br>Las notificaciones se realizarán a la siguiente dirección de correo electrónico: XXXXXX@XXXXXXXXXX Si desea modificar esta<br>dirección de correo electrónica, por favor actualizar sus datos <u>aquí</u> . |                                                                                           |                                         |                               |                     |  |  |
| Revise sus datos mes a<br>mes.<br>Click aquí •                | <u>Forma de Pago</u><br>Si la SPP ingresa                                                                                                    | da es aceptada por la Isapre e                                                            | l pago se realizará mediante:           |                               |                     |  |  |
|                                                               | Cuenta bancaria                                                                                                    | 1                                                                                         |                                         |                               |                     |  |  |
| Vademecum                                                     | Rut a Pagar:                                                                                                    | XXXXXXXXXXXXX                                                                             |                                         |                               |                     |  |  |
| GES                                                           | Banco:                                                                                                    | XXXXXXXXXXX                                                                               |                                         |                               |                     |  |  |
| Circk uqui y                                                  | Número Cuenta:                                                                                                    | XXXXXXXXXXX                                                                               |                                         |                               |                     |  |  |
|                                                               | Importante:<br>- El Rut del emiso                                                                                                    | r del documento tributario (Fi                                                            | actura o Boleta) debe ser el misn       | no que realiza la SPP.        |                     |  |  |

El Prestador puede ingresar o modificar el mandato de deposito en cuenta bancaria en el Menú "Mandato Bancario".

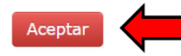

Imagen 6: Etapas y Solicitud de pago

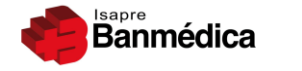

# 3. Ingreso de bonos: Seleccionar modalidad

A continuación tendrá a disposición las 4 modalidades de ingreso de bonos según sea su preferencia y el tipo de bono:

- 1. QR (no disponible).
- 2. Ingreso manual (uno a uno).
- 3. Carga masiva (mediante carga de listado).
- 4. Ingreso IMED (excepto IMED 3.0).

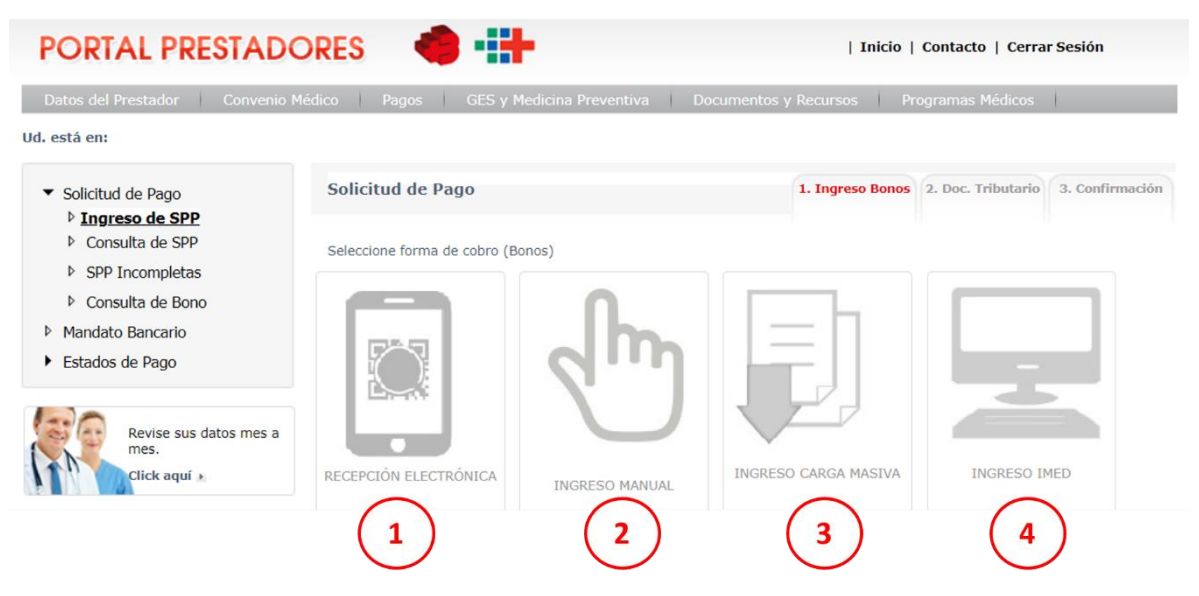

Imagen 7: Opciones de ingreso de bonos

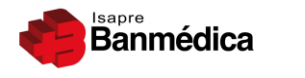

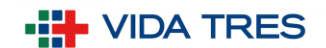

#### 3.1. Ingreso de bonos: Modo manual

Ésta opción será utilizada sólo para el ingreso de bonos ambulatorios electrónicos.

Al hacer clic en la opción "**Ingreso manual**" será dirigido a la siguiente pantalla en donde el usuario digitará cada bono presionando "**Cargar**" entre cada uno.

A medida que los bonos se vayan cargando se desplegará por debajo una tabla con la información de cada uno.

| PORTAL PRESTADO                                                                        | ORES                 | -                    | -#+             | í.            |              |           | Inicio             | Contacto          | Cerrar    | Sesión             |
|----------------------------------------------------------------------------------------|----------------------|----------------------|-----------------|---------------|--------------|-----------|--------------------|-------------------|-----------|--------------------|
| Datos del Prestador Convenio M                                                         | lédico               | Pagos                | GES y Me        | dicina Preven | tiva Doc     | umentos y | Recursos f         | Programas I       | Médicos   |                    |
| Ud. está en:                                                                           |                      |                      |                 |               |              |           |                    |                   |           |                    |
| <ul> <li>Solicitud de Pago</li> <li>Ingreso de SPP</li> <li>Consulta de SPP</li> </ul> | Ingr                 | eso de Boi           | nos Manua       | al            |              |           | 1. Ingreso Bono    | 2. Doc. T         | ributario | 3. Confirmación    |
| SPP Incompletas     Consulta de Bono     Mandato Bancario                              | Tipo (               | Carga<br>lio de Bono | No              | ormal 🔹       |              | Cargar    |                    |                   |           |                    |
| Estados de Pago                                                                        | 6                    |                      |                 | 1             |              |           | 2                  |                   |           |                    |
| Revise sus datos mes a mes.                                                            | Quitar               | Folio                | Tipo de<br>Bono | Prestación    | Bonificaciór | Seguros   | Tipo<br>Cuadratura | Monto a<br>Cobrar | Estado    | Cuestionari        |
| Click aquí                                                                             | ×                    | 295327574            | Hospitalario    | \$ 629.849    | \$ 565.926   | S 0       | Bonificación       | \$ 565.926        | Vigente   |                    |
| Vademecum                                                                              | Nostrando 1 - 1 de 1 |                      |                 |               |              |           |                    |                   |           | strando 1 - 1 de 1 |
| GES<br>Click aquí ,                                                                    |                      |                      |                 |               | Volver       | Siguien   |                    | l.                |           |                    |

Imagen 8: Pasos para ingreso manual de bonos

#### **Consideraciones:**

- → Si la Sociedad posee convenio de Pre-pago, tendrá que escoger de la lista desplegable en "Tipo Carga" la opción "Pre-pago".
- → El ingreso de bonos manuales no está permitido.
- → Si el bono es <u>Preventivo</u>, tendrá que cargar la imagen de los cuestionarios correspondientes haciendo clic en el botón debajo del encabezado "Cuestionario" cuando esté disponible.

Finalizado el ingreso de los bonos, debe presionar "Siguiente". Será dirigido automáticamente a "SPP Incompletas".

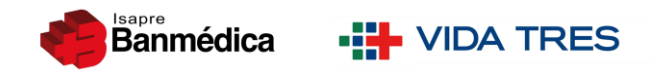

### 3.2. Ingreso de bonos: Modo Carga Masiva

Ésta opción será utilizada sólo para el ingreso de bonos ambulatorios electrónicos.

Podrá realizar la carga de un X número de bonos ingresados en un archivo Excel **SÓLO CON FORMATO .CSV** (delimitado por comas) utilizando únicamente la columna A desde la celda 1 agregando como encabezado "BONOS" y en las celdas horizontalmente todos los folios.

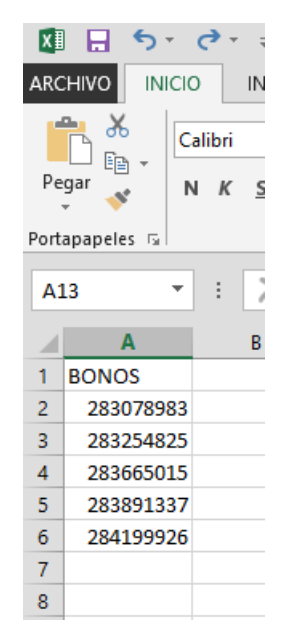

Imagen 9: Ejemplo formato de bonos

A continuación presione "Seleccionar archivo", ubique el archivo .CSV y luego seleccione "Cargar".

| PORTAL PRESTADO                                                                                                    | ORES 🛛 🍓 🖬                           | +                               | Inicie            | o   Contacto   Ce  | rrar Sesión     |
|----------------------------------------------------------------------------------------------------|--------------------------------------|---------------------------------|-------------------|--------------------|-----------------|
| Datos del Prestador Convenio I                                                                                                    | 4édico Pagos GES                     | i y Medicina Preventiva 🔰 Docu  | mentos y Recursos | Programas Médico   | S               |
| Ud. está en:                                                                                                    |                                      |                                 |                   |                    |                 |
| <ul> <li>Solicitud de Pago</li> <li>Ingreso de SPP</li> <li>Consulta de SPP</li> </ul>                                               | Ingreso de Bonos C                   | arga Masiva                     | 1. Ingreso Bonos  | 2. Doc. Tributario | 3. Confirmación |
| <ul> <li>&gt; SPP Incompletas</li> <li>&gt; Consulta de Bono</li> <li>&gt; Mandato Bancario</li> <li>&gt; Estados de Pago</li> </ul> | Tipo Carga<br>Adjuntar Archivo (CSV) | Normal V<br>Seleccionar archivo | rchieleccionado   |                    |                 |
| Revise sus datos mes a<br>mes.<br>Click aquí )                                                                                       |                                      | Volver                          | Cargar            |                    |                 |

Imagen 10: Carga de archivo .CSV

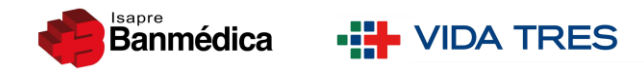

La página le generará la siguiente ventana emergente indicando que el término del procesamiento de sus bonos será informado al email del administrador de la cuenta junto con el número de SPP. El Prestador posee 7 días para utilizar el registro SPP creado, cumplido éste plazo sin movimientos la SPP será anulada automáticamente por inactividad.

El procesamiento de validación de bonos se ha iniciado, una vez finalizado el proceso será notificado vía email. Para completar el ingreso de su Solicitud de Pago, Usted deberá retomar la SPP desde el Menú "SPP incompletas" y registrar el documento tributario con el que se realizará la cobranza. Importante: Esta SPP se mantendrá activa por un periodo de 7 días para ser completada, luego de ese plazo será Anulada y los bonos deberán ser vueltos a ingresar.

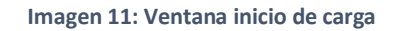

El tiempo de carga dependerá de la cantidad de bonos que posea el archivo.

#### **Consideraciones:**

- → Si la Sociedad posee convenio de Pre-pago, tendrá que escoger de la lista desplegable disponible en "Tipo Carga" la opción "Pre-pago".
- → El ingreso de bonos manuales no está permitido.

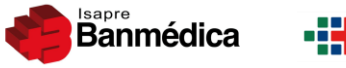

## • VIDA TRES

## 3.3. Ingreso de bonos: Modo IMED

Si posee un Informe de Cobranza IMED, podrá ingresar sólo el número correlativo de la Liquidación la cual se encuentra indicada en la misma. El formato de ingreso es anteponiendo 000 (3 ceros) a los dígitos como le indica la página a modo de ejemplo.

Ingresado el correlativo hacer clic en "Cargar".

| PORTAL PRESTADO                                          | RES 🛛 🍓 🚦                                   | *                                    | Inicio           | Contacto   Cerra   | r Sesión        |  |
|----------------------------------------------------------|---------------------------------------------|--------------------------------------|------------------|--------------------|-----------------|--|
| Datos del Prestador Convenio Méd                         | dico Pagos GES                              | y Medicina Preventiva 👘 Documentos y | Recursos Pr      | ogramas Médicos    |                 |  |
| Ud. está en:                                             |                                             |                                      |                  |                    |                 |  |
| ✓ Solicitud de Pago                                      | Ingreso Bono por IM                         | IED                                  | 1. Ingreso Bonos | 2. Doc. Tributario | 3. Confirmación |  |
| Consulta de SPP     SPP Incompletas     Consulta de Bono | Ingrese el número de Infor                  | me de Cobranza a consultar.          |                  |                    |                 |  |
| Mandato Bancario                                         | Tipo Carga                                  | Normal 🔻                             |                  |                    |                 |  |
| F Estados de Pago                                        | N° de Informe de Cobranza Ej.: 0012345678-9 |                                      |                  |                    |                 |  |
| Revise sus datos mes a<br>mes.<br>Click aquí ).          |                                             | 1<br>Volver Carge                    | ar 🛑<br>2        |                    |                 |  |

Imagen 12: Ingreso de correlativo IMED

La página le generará la siguiente ventana emergente indicando que el término del procesamiento de sus bonos será informado al email del administrador de la cuenta junto con el número de SPP.

| El procesamiento de los bonos se ha iniciado, una vez finalizado el proceso será n<br>vía e-mail. | iotificado <sup>×</sup> |
|---------------------------------------------------------------------------------------------------|-------------------------|
|                                                                                                   | ОК                      |

Imagen 13: Ventana Inicio de carga

El tiempo de carga dependerá de la cantidad de bonos que posea el Informe de Cobranza IMED. Se le informará vía email del administrador de la cuenta junto con el número de SPP.

#### **Consideraciones:**

→ Si la Sociedad posee convenio de Pre-pago, tendrá que escoger de la lista desplegable disponible en "Tipo Carga" la opción "Pre-pago".

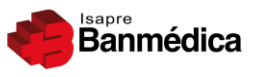

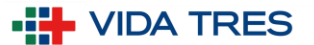

## 4. Generar SPP

Una vez que los bonos sean procesados, en sus diferentes modalidades de carga (manual, carga masiva o IMED), el Prestador tendrá que dirigirse a la pestaña "**SPP Incompletas**" e identificar la SPP que acaba de cargar y que le fue informada a su vez vía email.

## 4.1. SPP Incompletas

Cumplido lo anterior debe hacer clic en "Completar SPP" al costado derecho del cuadro.

| Solicitud de Pago     SPP Incompletas - Pendientes de Ingresar     SPP Incompletas     SPP Incompletas     SPP Incompleta     SPP Incompleta | está en:                                                                               | i ago.    |               |                   | Docum | ,             | gramas |                  |               |
|----------------------------------------------------------------------------------------------------|----------------------------------------------------------------------------------------|-----------|---------------|-------------------|-------|---------------|--------|------------------|---------------|
| Folio SPP       Ingreso       Tipo<br>Documento       N°       Afecta/Exenta       Monto       Estado       Acciones         Mandato Bancario       36368023       27-04-2020       -       -       -       -       Bonos Procesados       Completars PPP         Estados de Pago       Image Status       Image Status       Im                                                                                                    | <ul> <li>Solicitud de Pago</li> <li>Ingreso de SPP</li> </ul>                          | SPP Incom | pletas - Pend | lientes de Ingr   | esar  |               |        |                  |               |
| Mandato Bancario         36368023         27-04-2020         -         -         -         Bonos Processãos         Completar SPP           Estados de Pago         Image: Completar SPP         Image: Completar SPP         Mostrando 1-1 de 1         Mostrando 1-1 de 1                                                                                                    | <ul> <li>Consulta de SPP</li> <li>SPP Incompletas</li> <li>Consulta de Bono</li> </ul> | Folio SPP | Ingreso       | Tipo<br>Documento | N°    | Afecta/Exenta | Monto  | Estado           | Acciones      |
| Estados de Pago Mostrando 1 - 1 de 1                                                                                                    | Mandato Bancario                                                                       | 36368023  | 27-04-2020    | -                 | -     | -             | -      | Bonos Procesados | Completar SPP |
|                                                                                                    | ostrando 1 - 1 de 1                                                                    |           |               |                   |       |               |        |                  |               |

Imagen14: SPP Incompletas - Pendientes de Ingresar

#### Considerar:

- → En el cuadro "SPP Incompletas" verá datos en: Folio SPP, (fecha de) Ingreso y Estado cuando se trate de bonos ambulatorios.
- → Por el contrario, cuando se trate de un Informe de Cobranza IMED el cuadro se mostrará con datos en todos los campos debido a que el documento IMED ya posee información cargada en ella respecto a la Factura que le corresponde.

## 4.2. Validación de bonos

A continuación el sistema le generará un resumen de la carga total de los bonos ingresados en donde se podrán identificar:

- Bonos cobrables.
- Bonos no cobrables.
- Bonos preventivos que requieren la carga de Cuestionarios.

Además de esto, se le proporcionará un reporte de validación descargable en formato Excel en donde se detallan todos los bonos cargados y su estado.

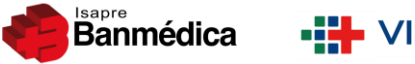

• VIDA TRES

Ante el caso de una carga exitosa con todos sus bonos cobrables debe presionar "Siguiente".

| Datos del Prestador Convenio N                             | 1édico Pagos GES                                          | y Medicina Preventiva Docu | mentos y Recursos  | Programas Méd      | ficos           |
|------------------------------------------------------------|-----------------------------------------------------------|----------------------------|--------------------|--------------------|-----------------|
| d. está en:                                                |                                                           |                            |                    |                    |                 |
| ▼ Solicitud de Pago                                        | Resumen Carga de E                                        | 3onos SPP Nº: 36368023     | 1. Ingreso Bonos   | 2. Doc. Tributario | 3. Confirmación |
| Ingreso de SPP                                             | -                                                         | <b>^</b>                   |                    |                    |                 |
| Consulta de SPP     SPP Incompletas                        |                                                           |                            |                    |                    |                 |
| <ul> <li>Consulta de Bono</li> </ul>                       | N° de Bonos Cobrables                                     | 1                          |                    |                    |                 |
| <ul><li>Mandato Bancario</li><li>Estados de Pago</li></ul> | Nº de Bonos no                                            | 0                          |                    |                    |                 |
|                                                            | Nº de Bonos Preventivos<br>que requieren<br>cuestionarios | 0                          |                    |                    |                 |
| Revise sus datos mes a                                     | Descarga de Archivo de<br>validaciones                    | Descargar 🔀                |                    |                    |                 |
| Click aquí )                                               |                                                           | Volver Anular S            | Solicitud Siguient | •                  |                 |
|                                                            |                                                           |                            | <b></b>            |                    |                 |

Imagen 15: Situación bonos cobrables

En el caso de presentar bonos no cobrables, éstos serán identificados en el reporte descargable indicando el estado que posee. Ante esto el Prestador podrá excluir éstos bonos y procesar a pago los que son cobrables generando una nueva Factura haciendo clic en "Anular Solicitud" y cargar nuevamente.

| PORTAL PRESTADO                                                   | Ores 🗳 🕂                                                          | 11                                                             | nicio   Contacto   C   | errar Sesión    |
|-------------------------------------------------------------------|-------------------------------------------------------------------|----------------------------------------------------------------|------------------------|-----------------|
| Datos del Prestador Convenio M                                    | Médico Pagos GES y Medicina Preventi                              | va Documentos y Recursos                                       | Programas Médi         | cos             |
| Jd. está en:                                                      | Ļ                                                                 |                                                                |                        |                 |
| <ul> <li>▼ Solicitud de Pago</li> <li>▷ Ingreso de SPP</li> </ul> | Resumen Carga de Bonos SPP Nº: 3                                  | 6368023 1. Ingreso Bonos                                       | 2. Doc. Tributario     | 3. Confirmación |
| <ul> <li>Consulta de SPP</li> <li>SPP Incompletas</li> </ul>      | Atención: Para poder ingresar la factura, usted deb<br>cobrables. | e realizar una nueva Solicitud de Pago,                        | excluyendo los bonos n | • 🗲             |
| <ul> <li>Consulta de Bono</li> <li>Mandato Bancario</li> </ul>    | Nº de Bonos no 2                                                  |                                                                |                        |                 |
| Estados de Pago                                                   | N° de Bonos Preventivos<br>que requieren 0<br>cuestionarios       |                                                                |                        |                 |
| Revise sus datos mes a mes.                                       | Descarga de Archivo de validaciones                               |                                                                |                        |                 |
| Click aquí y                                                      | No existen bonos cobrable<br>Volver                               | s para esta solicitud por lo que<br>Anular Solicitud Siguiente | : no se puede cont     | tinuar.         |
|                                                                   | Imagan 16. Situación har                                          | aa na cabrablaa                                                |                        |                 |

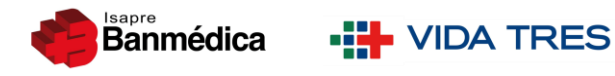

# 5. Ingreso de datos de Facturas múltiples

En la pantalla a continuación procederá a realizar el ingreso de datos de cada una de sus Facturas. Entendiendo que el tipo de Factura será una Afecta a Impuestos y otra Exenta a Impuestos (o más), el orden en que las ingrese no es relevante, puede utilizar cualquiera de las combinaciones pero siempre será una por una.

## 5.1. Facturas múltiples con bonos Ambulatorios

Los primeros datos a ingresar será el tipo de documento: **Factura** y si es **Afecta a Impuestos o Exenta a Impuestos**. La opción que escoja desplegará los campos a rellenar y realizará los cálculos en función de ella.

| PORTAL PRESTADORES 🍓 👬   Inicio   Contacto   Cerrar Sesión                                                      |                                 |                                                                             |  |  |  |
|----------------------------------------------------------------------------------------------------|---------------------------------|-----------------------------------------------------------------------------|--|--|--|
| Datos del Prestador Convenio M                                                                                  | lédico Pagos                    | GES y Medicina Preventiva Documentos y Recursos Programas Médicos           |  |  |  |
| Ud. está en:                                                                                                    |                                 |                                                                             |  |  |  |
| <ul> <li>Solicitud de Pago</li> <li>Ingreso de SPP</li> <li>Consulta de SPP</li> <li>SPP Incompletas</li> </ul> | Formulario de D                 | atos de SPP Nº 36368023 1. Ingreso Bonos 2. Doc. Tributario 3. Confirmación |  |  |  |
| <ul> <li>Consulta de Bono</li> <li>Mandato Bancario</li> <li>Estados de Pago</li> </ul>                         | DOCUMENTO:<br>Tipo de Documento | Seleccione Tipo Documento                                                   |  |  |  |
|                                                                                                    | Impuestos                       | OAfecto a Impuestos Exento a Impuestos                                      |  |  |  |
| Revise sus datos mes a<br>mes.<br>Click aquí y                                                                  |                                 | Volver Anular Enviar SPP                                                    |  |  |  |

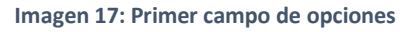

A continuación debe considerar:

- El primer cuadro llamado "Resumen Bonos en cobro" detallará la cantidad de bonos ingresados, el tipo y el total de ellos según su cuadratura.
- Todos los campos señalados deben ser ingresados de forma correcta y fehaciente a los reflejados en el documento tributario. El sistema validará automáticamente si la Factura se encuentra recibida por el Proveedor de la Isapre ACEPTA validando el folio, Impuesto y total a pagar y también en el SII.
- Se le entregará el siguiente mensaje como ventana emergente al seleccionar que corresponde a un documento electrónico:

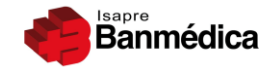

## VIDA TRES

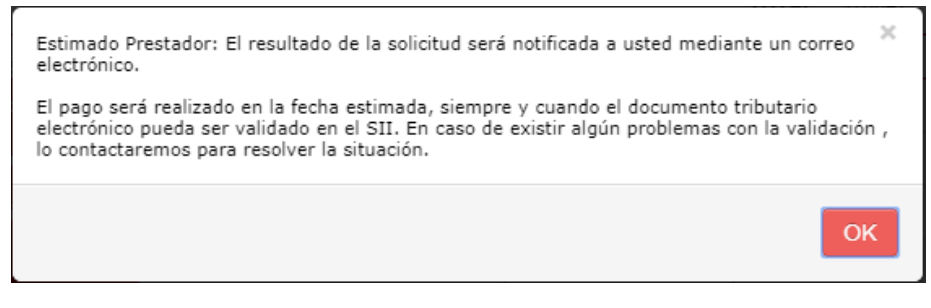

Imagen 18: Ventana documento electrónico

- Se realizará un cálculo predeterminado en base al total de bonos y al tipo de impuesto seleccionado para la primera Factura. Estos campos serán modificables.
- Los formatos permitidos para cargar la imagen de la Factura son: PDF, JPG, JPEG.

Finalmente debe dar clic en el botón "Sub-Factura" para cargar un segundo documento.

| icio Datos del Prestador                                        | Convenio Médico Pa   | gos GES y Medicina Pro | eventiva QA PRUEBA          | Ley de Urgencia Prueba             |
|-----------------------------------------------------------------|----------------------|------------------------|-----------------------------|------------------------------------|
| Ud. está en:                                                    |                      |                        |                             |                                    |
| Solicitud de Pago<br>P <u>Ingreso de SPP</u><br>Consulta de SPP | Formulario de Dat    | os de SPP Nº 3628651   | 2 1. Ingreso Bo             | mos 2. Doc. Tributario 3. Confirma |
| SPP Incompletas                                                 | EMISOR DE            | XXXXXXX-X X            | ****                        |                                    |
| Consulta de Bono                                                | DOCUMENTO:           |                        |                             |                                    |
| Mandato Bancario                                                | Resumen Bonos        | en cobro               | Tino de Bono                | Nosto a Cohrar                     |
| Estados de Fago                                                 | Cancio               | au de bonos            | Tipo de Bolio               | Honto a Cobrar                     |
| Parisa sus datos mos a                                          |                      | 5                      | Hospitalario                | \$1086872                          |
| Revise sus datos mes a<br>mes.<br>Click aquí ,                  |                      |                        |                             | TOTAL \$1086872                    |
|                                                                 | Tipo de Documento    | Factura                | •                           |                                    |
| emecum<br>S<br>k aquí +                                         | Impuestos            | Afecto a Impuestos     | Exento a Impuestos          |                                    |
|                                                                 | Información de Do    | ocumento Tributario    |                             |                                    |
|                                                                 | Tipo de Formato      | Seleccione <b>T</b>    |                             |                                    |
|                                                                 | N* Documento         | Nº Documento           |                             |                                    |
|                                                                 | Fecha Emisión        | Fecha Emisión          |                             |                                    |
|                                                                 |                      | Neto Afecto            | 913.338                     |                                    |
|                                                                 | -                    | Iva                    | 173.534                     |                                    |
|                                                                 | Montos               | Neto Exento            | 0                           |                                    |
|                                                                 |                      | Total a Cobrar         | 1.086.872                   | Factura                            |
|                                                                 | Documento Tributario | Seleccionar archive    | lingún archivo salaccionado |                                    |
|                                                                 | Nota de Crédito      |                        | angen archivo seleccionado  |                                    |
|                                                                 | (opcional)           | Volver + Sub           | Factura                     | nviar SPP                          |
|                                                                 | Documentos Tribu     | tarios Guardados       |                             |                                    |
|                                                                 | N*                   | Afecta/Exe             | nta M                       | lonto Accione                      |
|                                                                 |                      |                        |                             |                                    |

Imagen 19: Visualización ingreso de datos

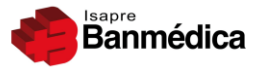

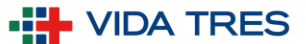

#### 5.1.1. Botón Sub-Factura

Denominaremos "Sub-Factura" a toda Factura que se anexe a la primera se ingresó, pudiendo ser más de una.

| Inicio Datos del Prestador            | Convenio Médico | Pagos G                 | ES y Medicina Prevent | iva   QA PRUEBA   Ley d     | e Urgencia Prueba |
|---------------------------------------|-----------------|-------------------------|-----------------------|-----------------------------|-------------------|
| d. está en:                           |                 |                         |                       |                             |                   |
| <ul> <li>Solicitud de Pago</li> </ul> | Tipo de Enrita  | to Elege                | * 00m60               |                             |                   |
| Ingreso de SPP                        | N* Documents    | 4321                    |                       |                             |                   |
| Consulta de SPP                       | Fecha Emisic    | Agregar sub factu       | Jra                   |                             | ×                 |
| SPP Incompletas                       |                 | Información             | de Documento Tri      | butario                     | - Î               |
| Consulta de Bono                      |                 | Tipo Formato            | Electrónico *         |                             |                   |
| Mandato Bancario                      | Hontos          | Impuesto                | Afecto a Impuestos    | Sxento a Impuestos          |                   |
| Estados de Pago                       |                 | Número                  | Nº Documento          | 45                          |                   |
|                                       |                 | Documento               | 21.04.2020            | 1                           |                   |
| Revise sus datos mes a                | Decamento       | recha Emision           | 21-04-2020            |                             |                   |
| Click aquí +                          | status de tires |                         | Neto Afecto           | 0                           |                   |
|                                       | Ispanell        |                         | Iva                   | 0                           |                   |
| Vademecum                             |                 | Montos                  | Neto Exento           | 0                           | 1                 |
| GES                                   |                 | Montos                  |                       |                             |                   |
| lick aquí 🕨                           | enconnen        |                         | Total a Cobrar        | 0                           |                   |
|                                       | -               | Documento<br>Tributario | Seleccionar archive   | Ningún archivo seleccionado |                   |
|                                       |                 | Nota de Crédito         |                       |                             |                   |
|                                       | 4               | (opcional)              |                       |                             | 1.1.2             |

Imagen 20: Ventana emergente Sub-Factura

En la ventana emergente "**Sub-Factura**" tendrá que ingresar todos los datos replicando el paso anterior. Ésta ventana tendrá por defecto el campo "**Impuesto**" ya seleccionado y la "**Fecha de Emisión**" completado pero ambos podrá editarlos.

Finalizado esto debe presionar "**Guardar**". Los datos en la ventana se borrarán y se generará una nueva ventana emergente confirmando que los datos que ingresó fueron grabados. Hacer clic en "**OK**" y luego en "**Close**" (Imagen 20).

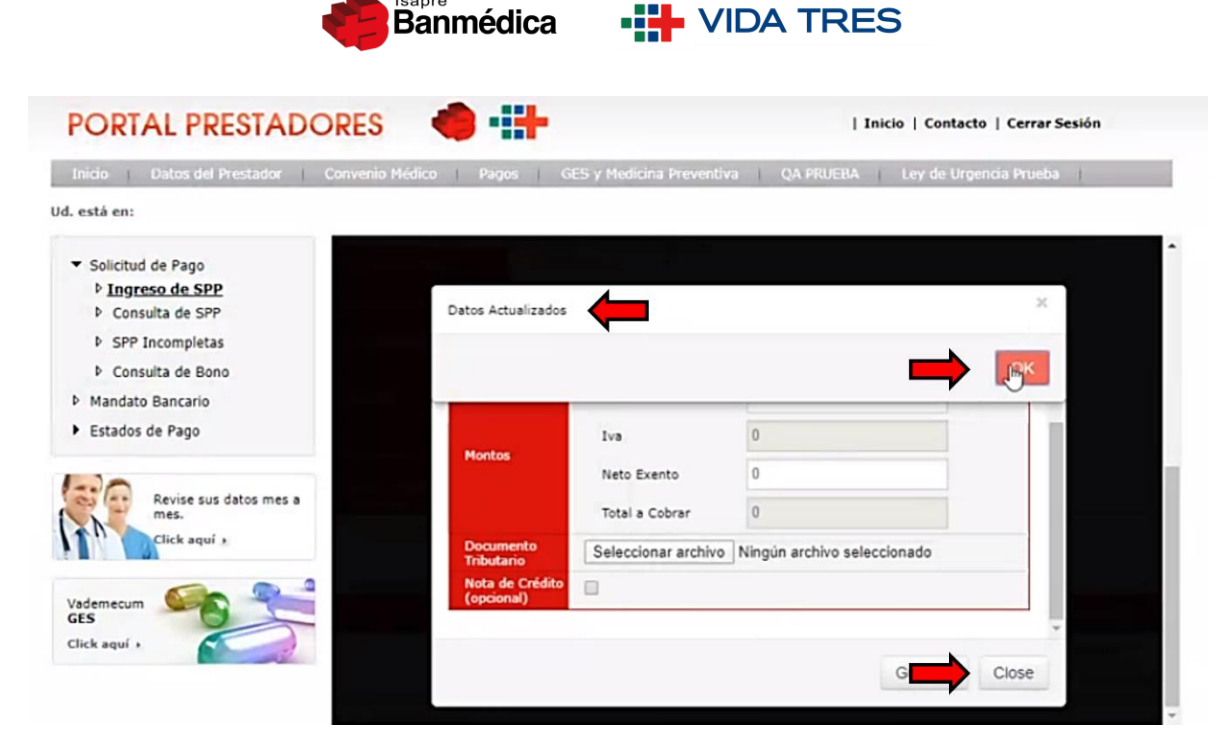

sapre

Imagen 21: Datos guardados de Sub-Factura

#### **Consideraciones:**

→ Los datos de la segunda Factura se borrarán para que pueda ingresar sucesivas Sub-Facturas" en el caso que así lo requiera.

El usuario volverá a la pantalla principal donde ingresó la primera Factura y podrá visualizar en la parte inferior el cuadro **"Documentos Tributarios Guardados",** lugar en donde quedarán registradas todas las **Sub-Facturas** que ingrese teniendo también disponible la opción de eliminar uno o más registros para corregir haciendo clic en **"Eliminar**".

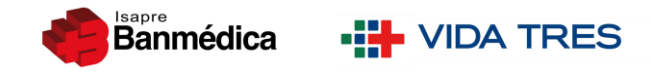

Finalizado el ingreso de todas sus Facturas, podrá hacer clic en "Enviar SPP".

| Inicio Datos del Prestador                                | Convenio Médico Pago          | os   GES y Medicina Prever | ntiva QA PRUEBA Ley de Urgencia | a Prueba |
|-----------------------------------------------------------|-------------------------------|----------------------------|---------------------------------|----------|
| d. está en:                                               |                               |                            |                                 |          |
| <ul> <li>Solicitud de Pago</li> </ul>                     | Tipo de Formato               | Electrónico V              |                                 |          |
| D Ingreso de SPP                                          | N* Documento                  | 17336                      |                                 |          |
| P SPP Incompletas                                         | Fecha Emisión                 | 17-03-2020                 |                                 |          |
| Consulta de Bono     Mandato Bancario     Estados de Pago |                               | Neto Exento                | 635.346                         |          |
|                                                           | Montos                        | Total a Cobrar             | 635.346                         |          |
| · Estados de Pago                                         | Documento Tributario          | Seleccionar archivo Ning   | ún archivo seleccionado         |          |
| Revise sus datos mes a                                    | Nota de Crédito<br>(opcional) | 9                          |                                 |          |
| Click aquí ,                                              |                               | Volver + Sub Fac           | ctura Anular EnvianSPP          |          |
|                                                           | Documentos Tribut             | arios Guardados            |                                 |          |
| GES                                                       | N*                            | Afecta/Exenta              | Monto                           | Acciones |
| Click aquí .                                              | 4221                          | Afecto a Impuesto          | \$ \$ 1.459.517                 | Eliminar |

Imagen 22: Sub-Facturas ingresadas

#### 5.1.2. Envío de SPP

La página le solicitará confirmar si desea enviar la SPP a revisión. Dar clic en "Aceptar".

| nicio I Datos del Prestador        | ¿Desea enviar la Si<br>I Conve | PP a Revisión?          | Le de Urgencia          | I Prueba  |
|------------------------------------|--------------------------------|-------------------------|-------------------------|-----------|
| está en:                           |                                |                         | Cancelor                |           |
| Solicitud de Pago                  | Tipo de Formato                | Electrónico 🔻           |                         |           |
| Ingreso de SPP     Consulta de SPP | N <sup>e</sup> Documento       | 17336                   |                         |           |
| SPP Incompletas                    | Fecha Emisión                  | 17-03-2020              |                         |           |
| Consulta de Bono                   |                                | Neto Exento             | 635.346                 |           |
| Mandato Bancario                   | Montos                         | Total a Cobrar          | 635.346                 |           |
| Estados de rago                    | Documento Tributario           | Seleccionar archivo 214 | 876.pdf                 |           |
| Revise sus datos mes               | Nota de Crédito<br>(opcional)  |                         |                         |           |
| Click aquí x                       |                                | Volver 🛛 🕂 Sub Fa       | ctura Anular Enviar SPP |           |
|                                    | Documentos Tribut              | arios Guardados         |                         |           |
| ES ES                              | N°                             | Afecta/Exenta           | Monto                   | Acciones  |
| lick aquí 🕴                        | 4221                           | Afecto a Impuesto       | s \$ 1.459.517          | Eliminar  |
|                                    |                                |                         | 74 44 BT B1             | Mostrando |

Imagen 23: Confirma envío de SPP

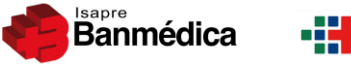

## VIDA TRES

## 5.2. Facturas múltiples con bonos IMED

Para el ingreso con ésta modalidad de bonos debe atender lo siguiente:

- → Los montos que ingresará serán netamente de cada Factura. No tendrá que ingresar el valor de descuento que posee cada Informe de Cobranza IMED ya que esto se asigna de forma interna.
- → Considerando lo anterior, el descuento por uso de Copagos y/o Excedentes se realizará a la primera Factura ingresada por lo que se solicita ingresar SIEMPRE la Factura de mayor valor primero.
- → Todo Informe de Cobranza IMED posee desde su origen información tributaria y es la que verá inicialmente en pantalla.
- → Se realizará un cálculo predeterminado en base al total de bonos y al tipo de impuesto de la primera Factura. Ésta contendrá todos los montos consolidados como si fuera sólo una Factura. Los campos serán modificables.
- → Debido a lo anterior, SIEMPRE tendrá que borrar la información pre-cargada e ingresar sus Facturas por separado haciendo clic en "Eliminar" del cuadro "Documentos Tributarios Guardados" al costado inferior de la pantalla.

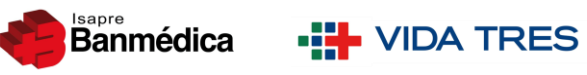

| Inicio I Datos del Prestador I                                                                                                    | Convenio Médico I Pau                                                                                       | we GES y Modicina Dr                                                                                                    | Internativa I CA PRIJERA I                                                                                                    | Lev de Urnancia Prueha                                                             |                               |
|----------------------------------------------------------------------------------------------------|----------------------------------------------------------------------------------------------------|----------------------------------------------------------------------------------------------------|----------------------------------------------------------------------------------------------------|------------------------------------------------------------------------------------|-------------------------------|
| . está en:                                                                                                    | Contrelino (reducto ) eas                                                                                   |                                                                                                    |                                                                                                    | cey de orgenda Pracos                                                              |                               |
| <ul> <li>Solicitud de Pago</li> <li>Ingreso de SPP</li> <li>Consulta de SPP</li> <li>SPP Incompletas</li> <li>Consulta de Bono</li> </ul> | Formulario de Date<br>Estimado Prestador: Los di<br>I-Med. Por favor validelos ;<br>antes de enviar la SPP. | os de SPP Nº 3628651<br>atos del documento tributario<br>luego envie la SPP. En caso                                       | 0 1. Ingreso Bonos 2. D<br>han sido precargados con la info<br>de ser necesano, podrá corregir la                                                                                                    | oc. Tributario 3. Confirm<br>mación del Informe de Co<br>os datos del documento tr | mación<br>obranza<br>nbutario |
| Mandato Bancario                                                                                                    | EMISOR DE<br>DOCUMENTO:                                                                                     | XXXXXXXX-X                                                                                                    | XXXXXXXXXX                                                                                                    |                                                                                    |                               |
| Estados de Pago                                                                                                    | Resumen Bonos                                                                                               | en cobro                                                                                                    |                                                                                                    |                                                                                    |                               |
|                                                                                                    | Cantid                                                                                                    | ad de bonos                                                                                                    | Tipo de Bono                                                                                                    | Monto a Cobr                                                                       | rar                           |
| Revise sus datos mes a mes.                                                                                                    |                                                                                                    | 3                                                                                                    | Ambulatorio                                                                                                    | \$137520                                                                           |                               |
| Click aquí ,                                                                                                    |                                                                                                    |                                                                                                    |                                                                                                    | TOTAL \$137520                                                                     |                               |
| Vademecum                                                                                                    | Tipo de Documento                                                                                           | Factura                                                                                                    | •                                                                                                    |                                                                                    |                               |
| nick aqui i                                                                                                    | Impuestos                                                                                                   | Afecto a Impuestos                                                                                                    | Exento a Impuestos                                                                                                    |                                                                                    | ormación                      |
|                                                                                                    | Información de Do                                                                                           | cumento Tributario                                                                                                    |                                                                                                    | 1                                                                                  | ormación                      |
|                                                                                                    | Tipo de Formato                                                                                             | Electrónico 🔻                                                                                                    |                                                                                                    |                                                                                    | e-cargada                     |
|                                                                                                    | N* Documento                                                                                                | 308                                                                                                    |                                                                                                    |                                                                                    |                               |
|                                                                                                    | Fecha Emisión                                                                                               | 02-10-2018                                                                                                    |                                                                                                    |                                                                                    |                               |
|                                                                                                    |                                                                                                    | Neto Afecto<br>Iva                                                                                                    | 43.336<br>8.234                                                                                                    | ، لے                                                                               | Montos                        |
|                                                                                                    | Montos                                                                                                    | Neto Exento<br>Total a Cobrar                                                                                              | 85.950                                                                                                    |                                                                                    | isoliuauos                    |
|                                                                                                    | Piontos<br>Documento Tributario                                                                             | Neto Exento<br>Total a Cobrar<br>Seleccionar archivo Ni                                                                    | 85.950<br>137.520<br>ngún archivo seleccionado                                                                                                    | con                                                                                |                               |
|                                                                                                    | Piontos<br>Documento Tributario<br>Nota de Crédito<br>(opcional)                                            | Neto Exento<br>Total a Cobrar<br>Seleccionar archivo Ni                                                                    | 85.950<br>137.520<br>ngún archivo seleccionado                                                                                                    |                                                                                    |                               |
|                                                                                                    | Piontos<br>Documento Tributario<br>Nota de Crédito<br>(opcional)                                            | Neto Exento<br>Total a Cobrar<br>Seleccionar archivo Ni<br>Volver + Sub                                                    | 85.950<br>137.520<br>ngún archivo seleccionado<br>Factura Anular Envia                                                                                                    |                                                                                    |                               |
|                                                                                                    | Piontos<br>Documento Tributario<br>Nota de Crédito<br>(opcional)<br>Documentos Tribu                        | Neto Exento<br>Total a Cobrar<br>Seleccionar archivo Ni<br>Volver + Sub<br>tarios Guardados                                | 85.950<br>137.520<br>ngún archivo seleccionado<br>Factura Anular Envia                                                                                                    |                                                                                    |                               |
| Factura                                                                                                    | Piontos<br>Documento Tributario<br>Nota de Crédito<br>(opcional)<br>Documentos Tribu<br>N <sup>e</sup>      | Neto Exento<br>Total a Cobrar<br>Seleccionar archivo Ni<br>Volver + Sub<br>tarios Guardados<br>Alecta/Exe                  | as.950<br>137.520<br>Ingún archivo seleccionado<br>Factura Anular Envia<br>Inta Monte                                                                                                    | r SPP                                                                              | Acciones                      |
| Factura                                                                                                    | Documento Tributario<br>Nota de Crédito<br>(opcional)<br>Documentos Tribu<br>N°<br>308                      | Neto Exento<br>Total a Cobrar<br>Seleccionar archivo Ni<br>Volver + Sub<br>tarios Guardados<br>Alecta/Exe<br>Afecto a Impu | 85.950       137.520       ngún archivo seleccionado       Factura     Anular       Envia       nta     Monte       estos     International destruction destruction destructindex destruction destructin destruction destruction destructin de | s 137.520                                                                          | Accione:<br>Eliminar          |

Imagen 24: Campos a considerar con ingreso IMED

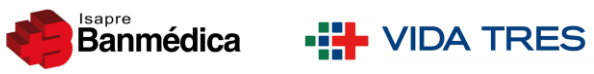

|                                                              | Desister Flimined             |                            |                       |         |
|--------------------------------------------------------------|-------------------------------|----------------------------|-----------------------|---------|
| Inicio I Datos del Prestador I                               | Conve                         | 0                          | Ley de Urgencia       | Prueba  |
| d. está en:                                                  |                               |                            | Aceptar               |         |
| <ul> <li>Solicitud de Pago</li> </ul>                        | Fecha Emisión                 | 02-10-2018                 |                       |         |
| Ingreso de SPP                                               |                               | Neto Afecto                | 43.336                |         |
| <ul> <li>Consulta de SPP</li> <li>SPP Incompletas</li> </ul> |                               | Iva                        | 8.234                 |         |
| Consulta de Bono                                             | Montos                        | Neto Exento                | 85.950                |         |
| Mandato Bancario     Estados de Pago                         |                               | Total a Cobrar             | 137.520               |         |
| Colados de Fayo                                              | Documento Tributario          | Seleccionar archivo Ningún | archivo seleccionado  |         |
| Revise sus datos mes a                                       | Nota de Crédito<br>(opcional) |                            |                       |         |
| Click aquí )                                                 |                               | Volver + Sub Factor        | ura Anular Enviar SPP |         |
|                                                              | Documentos Tribu              | tarios Guardados           |                       |         |
| Vademecum GES                                                | N°                            | Afecta/Exenta              | Monto                 | Accione |
| Click aquí +                                                 | 308                           | Afecto a Impuestos         | \$ 137.520            | Elimina |
|                                                              | 6                             |                            | (4 (4 (9) (0) (0)     | Mostr   |

Imagen 25: Ventana Registro Eliminado

| Início I Datos del Prestador I O<br>. está en:                                                                                                    | Convenio Médico 🕴 Paç                                 | gos 🔰 GES y Medicina Preve                          | ntiva   QA PRUEBA   Ley de Urge      | ncia Prueba |
|----------------------------------------------------------------------------------------------------|-------------------------------------------------------|-----------------------------------------------------|--------------------------------------|-------------|
| <ul> <li>Solicitud de Pago</li> </ul>                                                                                                    | Nº Documento                                          | 308                                                 |                                      |             |
| Þ Ingreso de SPP                                                                                                    | Fecha Emisión                                         | 02-10-2018                                          |                                      |             |
| <ul> <li>▷ Consulta de SPP</li> <li>▷ SPP Incompletas</li> <li>▷ Consulta de Bono</li> <li>▷ Mandato Bancario</li> <li>▷ Estados de Pago</li> </ul> | Montos                                                | Neto Afecto<br>Iva<br>Neto Exento<br>Total a Cobrar | 43.336<br>8.234<br>85.950<br>137.520 |             |
| Revise sus datos mes a<br>mes.<br>Click aquí +                                                                                                    | Documento Tributario<br>Nota de Crédito<br>(opcional) | Seleccionar archivo Ningu                           | in archivo seleccionado              |             |
| rademecum                                                                                                    | Documentos Tribu                                      | Volver + Sub Fa                                     | ctura Anular Enviar SPP              |             |

Imagen 26: Ventana cuadro en blanco

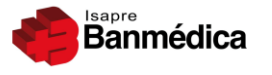

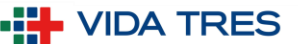

Realizado esto podrá comenzar el ingreso de sus Facturas por separado:

- El primer cuadro llamado "Resumen Bonos en cobro" detallará la cantidad de bonos ingresados, el tipo y el total de ellos según su cuadratura.
- Todos los campos señalados deben ser ingresados de forma correcta y fehaciente a los reflejados en el documento tributario. El sistema validará automáticamente si la Factura se encuentra recibida por el Proveedor de la Isapre ACEPTA validando el folio, Impuesto y total a pagar y también en el SII.
- Se le entregará el siguiente mensaje como ventana emergente al seleccionar que corresponde a un documento electrónico:

| Estimado Prestador: El resultado de la solicitud será notificada a usteo electrónico.                                                                                                    | d mediante un correo 🗙                         |
|----------------------------------------------------------------------------------------------------|------------------------------------------------|
| El pago será realizado en la fecha estimada, siempre y cuando el docu<br>electrónico pueda ser validado en el SII. En caso de existir algún prob<br>lo contactaremos para resolver la situación. | imento tributario<br>lemas con la validación , |
|                                                                                                    | ОК                                             |

Imagen 27: Ventana documento electrónico

- Se realizará un cálculo predeterminado en base al total de bonos y al tipo de impuesto seleccionado para la primera Factura. Estos campos serán modificables para el Prestador.
- Los formatos permitidos para cargar la imagen de la Factura son: PDF, JPG, JPEG.

Finalmente debe dar clic en el botón "Sub-Factura" para cargar un segundo documento.

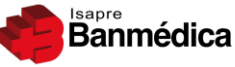

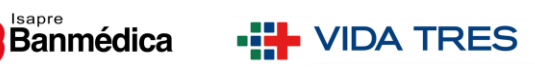

| io Datos del Prestador                                     | Convenio Médico Pag           | os I GES y Medicin                                  | a Preventiva 🔰 QA PRUEBA             | Ley de Urgencia Prueba               |
|------------------------------------------------------------|-------------------------------|-----------------------------------------------------|--------------------------------------|--------------------------------------|
| Ud. está en:                                               |                               |                                                     |                                      |                                      |
| Solicitud de Pago<br>• Ingreso de SPP<br>• Consulta de SPP | Formulario de Dato            | s de SPP Nº 3628                                    | 5512 1. Ingreso I                    | Sonos 2. Doc. Tributario 3. Confirma |
| SPP Incompletas                                            | EMISOR DE<br>DOCUMENTO:       | XXXXXXXX-X                                          | xxxxxxxxx                            |                                      |
| andato Bancario                                            | Resumen Bonos                 | en cobro                                            |                                      |                                      |
| tados de Pago                                              | Cantida                       | d de bonos                                          | Tipo de Bono                         | Monto a Cobrar                       |
| •                                                          |                               | 5                                                   | Hospitalario                         | \$1086872                            |
| Revise sus datos mes a<br>mes.<br>Click aquí +             |                               |                                                     |                                      | TOTAL \$1086872                      |
|                                                            | Tipo de Documento             | Factura                                             | ¥                                    |                                      |
| aquí +                                                     | Impuestos                     | Afecto a Impuesto                                   | s Exento a Impuestos                 |                                      |
|                                                            | Información de Do             | cumento Tributario                                  | 0                                    |                                      |
|                                                            | Tipo de Formato               | Seleccione                                          |                                      |                                      |
|                                                            | N <sup>e</sup> Documento      | Nº Documento                                        |                                      |                                      |
|                                                            | Fecha Emisión                 | Fecha Emisión                                       |                                      |                                      |
|                                                            | Montos                        | Neto Afecto<br>Iva<br>Neto Exento<br>Total a Cobrar | 913.338<br>173.534<br>0<br>1.086.872 | Montos<br>primera<br>Factura         |
|                                                            | Documento Tributario          | Seleccionar archiv                                  | Ningún archivo seleccionad           | do de                                |
|                                                            | Nota de Crédito<br>(opcional) |                                                     |                                      |                                      |
|                                                            |                               | Volver +                                            | Sub Factura                          | nviar SPP                            |
|                                                            | Documentos Tribut             | arios Guardados                                     |                                      |                                      |
|                                                            | NO.                           | Afacta                                              | /Eventa                              | Accion                               |

Imagen 28: Visualización ingreso de datos

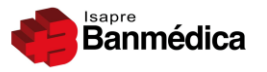

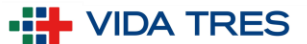

#### 5.2.1. Botón Sub-Factura

Llamaremos Sub-Factura a todo documento que se anexe a la que primero se ingresó la cual podrá ser más de una.

| Inicio Datos del Prestador         | Convenio Médico              | Pagos G                       | ES y Medicina Prevent | iva   QA PRUEBA   Ley de Urger | ncia Prueba |
|------------------------------------|------------------------------|-------------------------------|-----------------------|--------------------------------|-------------|
| Jd. está en:                       |                              |                               |                       |                                |             |
| ✓ Solicitud de Pago                | Tipo de Forma                | to East                       | ionico 🔹              |                                |             |
| Ingreso de SPP     Consulta de SPP | Nº Document                  | Agregar sub factu             | ira                   |                                | *           |
| SPP Incompletas                    | Fecha Emisió                 | Información                   | de Documento Tril     | hutario                        | ^           |
| Consulta de Bono                   |                              | Tipo Formato                  | Electrónico •         |                                |             |
| Mandato Bancario                   | Nontes                       | Impuesto                      | Afecto a Impuestos    | Sxento a Impuestos             |             |
| Estados de Pago                    |                              | Número<br>Documento           | N° Documento          | иţ                             |             |
| Revise sus dates mas a             |                              | Fecha Emision                 | 21-04-2020            |                                |             |
| mes.                               | Decamento 1                  |                               | Neto Afecto           | 0                              |             |
| Crick addr y                       | Helli le Crist<br>Tenerovali |                               | Iva                   | 0                              |             |
| Vademecum                          |                              | Montos                        | Neto Exento           | 0                              |             |
| GES<br>Click aquí +                | Ducument                     | Montos                        | Total a Cobrar        | 0                              |             |
|                                    |                              | Documento<br>Tributario       | Seleccionar archive   | Ningún archivo seleccionado    | luxionas    |
|                                    |                              | Nota de Crédito<br>(opcional) |                       | _                              | Circular    |
|                                    | 4                            | (opcional)                    |                       |                                | r i a Su    |

Imagen 29: Ventana emergente Sub-Factura

En la ventana emergente "**Sub-Factura**" tendrá que ingresar todos los datos replicando el paso anterior. Ésta ventana tendrá por defecto el campo "**Impuesto**" ya seleccionado y la "**Fecha de Emisión**" completado pero ambos podrá editarlos.

Finalizado esto debe presionar "**Guardar**". Los datos en la ventana se borrarán y se generará una nueva ventana emergente confirmando que los datos que ingresó fueron grabados. Hacer clic en "**OK**" y luego en "**Close**" (Imagen 20).

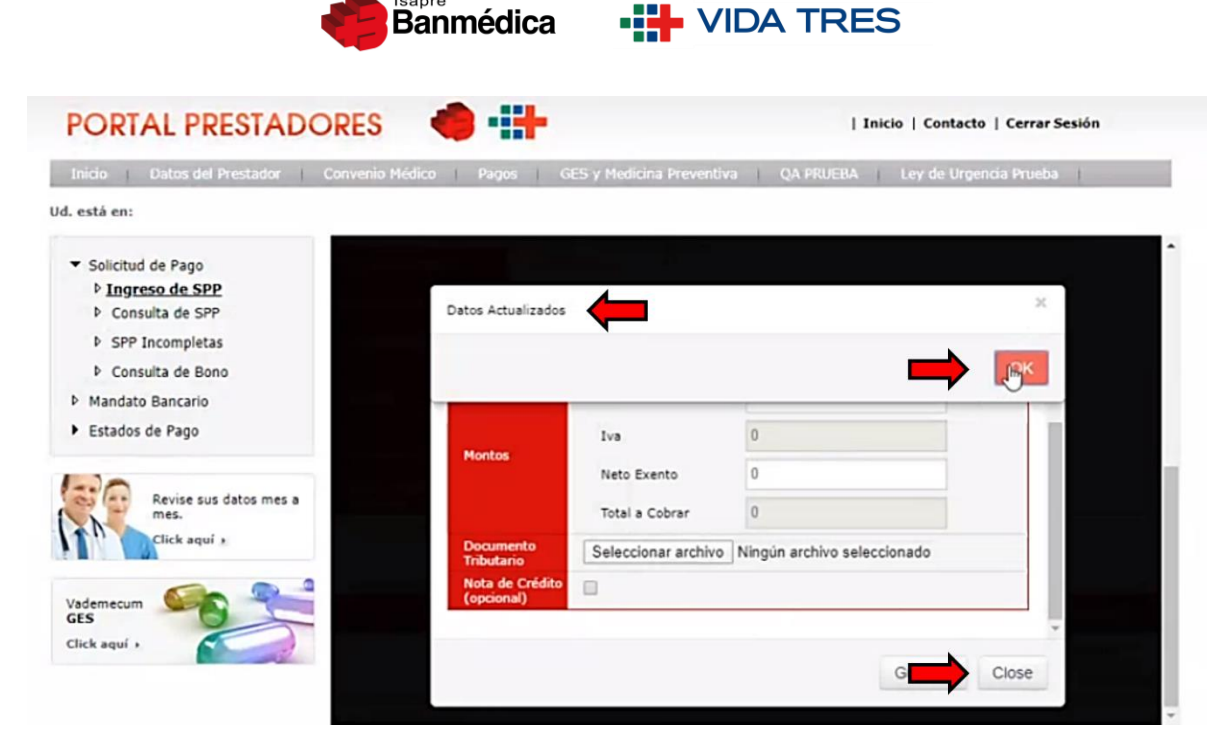

sapre

Imagen 30: Datos guardados de Sub-Factura

#### **Consideraciones:**

→ Los datos de la segunda Factura se borrarán para que pueda ingresar sucesivas Sub-Facturas" en el caso que así lo requiera.

El usuario volverá a la pantalla principal donde ingresó la primera Factura y podrá visualizar en la parte inferior el cuadro **"Documentos Tributarios Guardados",** lugar en donde quedarán registradas todas las **Sub-Facturas** que ingrese teniendo también disponible la opción de eliminar uno o más registros para corregir haciendo clic en **"Eliminar**".

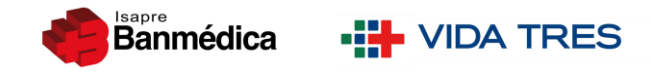

Finalizado el ingreso de todas sus Facturas, podrá hacer clic en "Enviar SPP".

| Inicio Datos del Prestador            | Convenio Médico Pago          | os 🔰 GES y Medicina Prever | ntiva 🔰 QA PRUEBA 🔰 Ley de Urgenci | a Prueba |
|---------------------------------------|-------------------------------|----------------------------|------------------------------------|----------|
| d. está en:                           |                               |                            |                                    |          |
| <ul> <li>Solicitud de Pago</li> </ul> | Tipo de Formato               | Electrónico V              |                                    |          |
| Ingreso de SPP     Consulta de SPP    | N* Documento                  | 17336                      |                                    |          |
| SPP Incompletas                       | Fecha Emisión                 | 17-03-2020                 |                                    |          |
| Consulta de Bono                      |                               | Neto Exento                | 635.346                            |          |
| Mandato Bancario                      | Montos                        | Total a Cobrar             | 635.346                            |          |
| Estados de Pago                       | Documento Tributario          | Seleccionar archivo Ning   | ún archivo seleccionado            |          |
| Revise sus datos mes a                | Nota de Crédito<br>(opcional) | Q                          |                                    |          |
| Click aquí s                          |                               | Volver + Sub Fac           | ctura Anular EnvianSPP             |          |
|                                       | Documentos Tribut             | arios Guardados            |                                    |          |
| GES                                   | N°                            | Afecta/Exenta              | Monto                              | Acciones |
| Click aquí 🔸                          | 4221                          | Afecto a Impuesto          | \$ \$ 1.459.517                    | Eliminar |

Imagen 31: Sub-Facturas ingresadas

#### 5.2.2. Envío de SPP

La página le solicitará confirmar si desea enviar la SPP a revisión. Dar clic en "Aceptar".

| icio   Datos del Prestador                                        | ¿Desea enviar la Si<br>i Cenve | PP a Revisión?            | i Le de Urgencia<br>tar Cancelor | Prueba   |  |  |  |
|-------------------------------------------------------------------|--------------------------------|---------------------------|----------------------------------|----------|--|--|--|
| ista en:                                                          |                                |                           |                                  |          |  |  |  |
| Solicitud de Pago<br>• <u>Ingreso de SPP</u><br>• Consulta de SPP | Tipo de Formato                | Electrónico 🔻             |                                  |          |  |  |  |
|                                                                   | Nº Documento                   | 17336                     |                                  |          |  |  |  |
| SPP Incompletas                                                   | Fecha Emisión                  | sión 17-03-2020           |                                  |          |  |  |  |
| Consulta de Bono                                                  |                                | Neto Exento               | 635.346                          |          |  |  |  |
| Mandato Bancario                                                  | Montos                         | Total a Cobrar            | 635.346                          |          |  |  |  |
| Estados de Pago                                                   | Documento Tributario           | Seleccionar archivo 21487 | '6.pdf                           |          |  |  |  |
| Revise sus datos mes a                                            | Nota de Crédito<br>(opcional)  |                           |                                  |          |  |  |  |
| Click aquí +                                                      |                                | Volver + Sub Fact         | ura Anular Enviar SPP            |          |  |  |  |
|                                                                   | Documentos Tribut              | arios Guardados           |                                  |          |  |  |  |
| s S                                                               | N*                             | Afecta/Exenta             | Monto                            | Acciones |  |  |  |
| kaqui +                                                           | 4221                           | Afecto a Impuestos        | \$ 1.459.517                     | Eliminar |  |  |  |
|                                                                   |                                |                           | Te in an an                      | Mostrand |  |  |  |

Imagen 32: Confirma envío de SPP

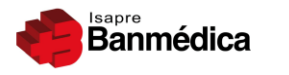

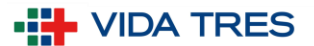

### 5.3. Notas de Crédito

Todo ingreso de Facturas independiente de su modalidad tendrá habilitada la opción de ingresar una Nota de Crédito ya sea a la **Factura 1** como a la(s) **Sub-Facturas** seleccionando la opción "**Nota de Crédito**".

De ésta forma se habilitará un nuevo campo de datos para ingresar los datos del documento adicional e imagen.

**IMPORTANTE**: Debe recordar adjuntar la Nota de Crédito a la Factura que sobrepase su valor y que toda la agrupación de Facturas/Nota de Crédito debe cuadrar con la totalidad de bonos cargados.

| Datos del Prestador Convenio                                                                                                    | o Médico Pagos GE                 | S y Medicina Preventiva D                       | ocumentos y Recursos Programas Médicos |  |  |
|----------------------------------------------------------------------------------------------------|-----------------------------------|-------------------------------------------------|----------------------------------------|--|--|
| está en:                                                                                                    |                                   |                                                 |                                        |  |  |
| <ul> <li>Solicitud de Pago</li> <li>Ingreso de SPP</li> <li>Consulta de SPP</li> <li>SPP Incompletas</li> <li>Consulta de Bono</li> <li>Mandato Bancario</li> <li>Estados de Pago</li> </ul> | Montos                            | IVd                                             | 343.039                                |  |  |
|                                                                                                    | Montos                            | Neto Exento                                     | 0                                      |  |  |
|                                                                                                    |                                   | Total a Cobrar                                  | 2.153.519                              |  |  |
|                                                                                                    | Documento Tributario              | Seleccionar archivo Ningún archivo seleccionado |                                        |  |  |
|                                                                                                    | Nota de Crédito<br>(opcional)     |                                                 |                                        |  |  |
|                                                                                                    | Información de la Nota de Crédito |                                                 |                                        |  |  |
|                                                                                                    | Tipo de Formato                   |                                                 |                                        |  |  |
| Revise sus datos mes a<br>mes.<br>Click aquí )                                                                                                    | Impuestos                         | OAfecto a Impuestos OExer                       | nto a Impuestos                        |  |  |
|                                                                                                    | N° Folio                          | N° Folio                                        |                                        |  |  |
|                                                                                                    | Fecha                             | Fecha Emisión                                   |                                        |  |  |
| ademecum                                                                                                    | Monto                             | Monto                                           |                                        |  |  |
| lick aquí 🛌 💦                                                                                                    | Nota Crédito                      | Seleccionar archivo Ningu                       | ún archivo seleccionado                |  |  |

Imagen 33: Nota de Crédito a Factura 1

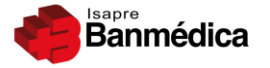

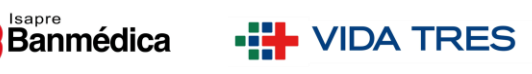

|                                                                                    |             |                               |                                           | -                 |          |
|------------------------------------------------------------------------------------|-------------|-------------------------------|-------------------------------------------|-------------------|----------|
| Datos del Prestador Convenio M                                                     | ledico Pa   | gos GES y Medic               | cina Preventiva Documentos y Recursos     | Programas Médicos |          |
| está en:                                                                           |             |                               |                                           |                   |          |
| Colicitud de Pago                                                                  | (opcional)  |                               |                                           |                   |          |
| ▷ Ingreso de SPP                                                                   | Informa     | ción de la Nota de            | Crédito                                   |                   |          |
| Consulta de SPP                                                                    | Tipo de For | Agregar sub fact              |                                           | ×                 | :        |
| <ul> <li>SPP Incompletas</li> <li>Consulta de Bono</li> </ul>                      | Impuestos   | Nota de Crédito<br>(opcional) |                                           |                   | ^        |
|                                                                                    | Nº Folio    | Información                   | de la Nota de Crédito                     |                   |          |
| Estados de Pago                                                                    | Fecha       | Tipo de<br>Formato            |                                           |                   |          |
|                                                                                    | Monto       | Impuestos                     | OAfecto a Impuestos OExento a Impuestos   |                   |          |
| Revise sus datos mes a<br>mes.<br>Click aquí x<br>Vademecum<br>GES<br>Click aquí x | Nota Crédit | N° Folio                      | N° Documento                              |                   |          |
|                                                                                    |             | Fecha                         | 05-07-2019                                |                   |          |
|                                                                                    |             | Monto                         | 0                                         |                   |          |
|                                                                                    | Docume      | Nota Crédito                  | Seleccionar archivo Ningún archivo selecc | ionado            | Acciones |
|                                                                                    |             |                               |                                           | Guardar Close     | Eliminar |
|                                                                                    |             | -                             |                                           |                   | Mostrand |

Imagen 34: Nota de Crédito a Sub-Factura

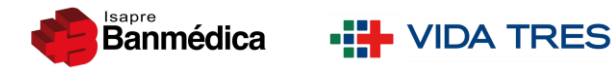

# 6. Comprobante de envío a revisión

A continuación se le dirigirá a la pantalla final de ésta etapa mostrándole el **Comprobante de envío a revisión** en la cual le verá un resumen de toda la información que posee la SPP creada.

- El primer cuadro "Información SPP" mostrará información del estado de la SPP, fecha probable de pago, vía de pago y la suma total de las Facturas.
- Los siguientes cuadros "Información de documento tributario" contendrán el detalle de cada Factura.

Vía email el Prestador recibirá de forma simultánea la misma información y posteriormente el resultado de la validación de sus Facturas.

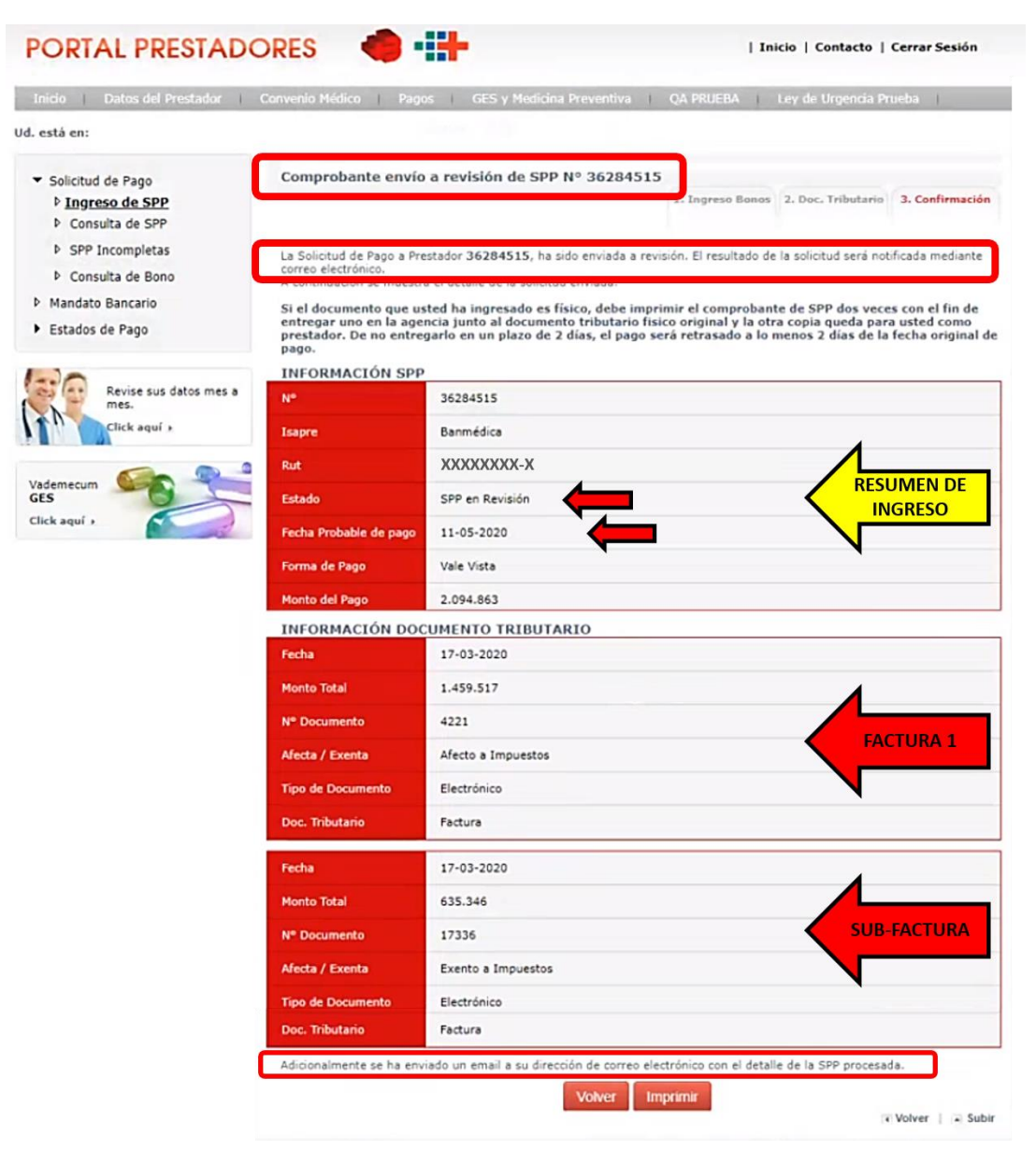

Imagen 35: Comprobante de envío de SPP

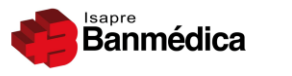

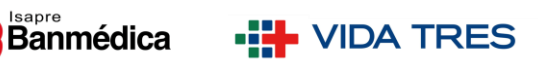

## 7. Inconvenientes

Ante toda duda, consulta y/o inconveniente que se presente podrá ser asistido a través del Canal de Atención Prestadores prestadores@banmedica.cl .